## Recevoir les mails de la scolarité

La plupart du temps les transferts de mail de votre webmail étudiant vers votre adresse mail personnelle *(notamment si c'est une adresse gmail)* ne fonctionnent pas.

Afin de recevoir tous les mails de votre scolarité, je vous invite dès à présent à ne plus faire de transfert de mail automatique de votre webmail uB à votre adresse personnelle mais plutôt :

## - Soit vous consultez régulièrement votre webmail étudiant depuis votre ENT sur un navigateur internet

- Soit vous paramétrez votre adresse étudiante dans une application de messagerie (sur votre téléphone par exemple) en tant que nouveau compte en suivant l'une des procédures suivantes :

**Procédure 1** - Paramétrage du compte de messagerie sur application :

Dans votre application de messagerie : Ajoutez un nouveau compte Sélectionner " Microsoft Exchange ActiveSync "

Renseigner les informations suivantes : Adresse : *prenom\_nom@*etu.u-bourgogne.fr Serveur : webmail.u-bourgogne.fr Domaine : laisser vide Nom d'utilisateur : votre identifiant de messagerie Mot de passe : votre mot de passe de messagerie Cocher la case "Ce serveur nécessite une connexion cryptée SSL"

Puis "Suivant"

Pour les certificats, faites continuer ou accepter tous les certificats (diffère selon les téléphones). Sélectionnez les éléments qui vous intéressent.

Puis "Suivant" Donnez un nom à ce compte

Puis "Terminer la configuration"

Vos applications Mail, Contacts, Agendas seront désormais synchronisées avec le serveur Zimbra de l'université.

Procédure 2 - configuration manuelle :

Serveur IMAP : imap.u-bourgogne.fr, Port : 993, SSL : STARTTLS

Serveur SMTP : smtp.u-bourgogne.fr, Port : 587, SSL : STARTTLS

Nom d'utilisateur : votre adresse de messagerie ( prenom.nom@etu.u-bourgogne.fr ) Mot de passe : votre mot de passe de messagerie